W sytuacji pojawienia się alarmu *"Sample Short"* lub *"Abnormal Probe sucking"* w sytuacji, w której objętość próbki jest wystarczająca, konieczna będzie wymiana igły próbkowej. Wymagana będzie również weryfikacja wyniku oznaczenia.

W wypadku braku zapasowej igły próbkowej, używaną igłę należy oczyścić od wewnątrz i od zewnątrz. Zostało to opisane w Instrukcji obsługi w wersji 3.0. Należy odnieść się do podobnych procedur "Przywracanie drożności igły pipetora" oraz "Mycie igieł i dysz".

|                                               | Etap | Czynność                                                                                                    |  |  |  |  |
|-----------------------------------------------|------|----------------------------------------------------------------------------------------------------|--|--|--|--|
| Przygotowanie:<br>Włączenie<br>ustawienia     | 1    | Na ekranie <i>Utility-System-Alarm Settings</i> uaktywnić ustawienia Clot Detection oraz Clot Detection dla Calibrator/Control.                                                                                         |  |  |  |  |
| "Clot<br>Detection"/<br>wykrywanie<br>skrzepu |      | Alarm Setting                                                                                                    |  |  |  |  |
|                                               |      | <ul> <li>Repeat Limit Flag</li> <li>With Automatic Rerun</li> <li>Sampling Complete</li> <li>✓ Clot Detection</li> <li>✓ Calibrator/Control</li> <li>Expired Reagent Flag</li> <li>Suppress Result &lt; Test</li> </ul> |  |  |  |  |

|                | Ftan | Czynność                                              |                                             |                                       |           |  |  |  |  |
|----------------|------|-------------------------------------------------------|---------------------------------------------|---------------------------------------|-----------|--|--|--|--|
| Sprawdzić      | 2    | W poniższei tabeli pokazano ala                       | army systemu Sample Sh                      | ort oraz Sample Clot.                 |           |  |  |  |  |
| alarm Sample   |      | Alarm¶                                                | Alarm-Code¶                                 | Alarm-Sub-Code¶                       |           |  |  |  |  |
| Short oraz     |      | 2                                                     | a a a a a a a a a a a a a a a a a a a       | a a a a a a a a a a a a a a a a a a a | r         |  |  |  |  |
| Sample Clot    |      | Sample-Short¤                                         | 010¤                                        | 0001~0110¤                            | ۲_        |  |  |  |  |
| -              |      | Abnormal·Probe·sucking∞                               | 012¤                                        | 0001~0110¤                            | -         |  |  |  |  |
| Sampling Stop/ | 3    | a) Po pojawieniu się alarmu, wy                       | brać przycisk S. Stop.                      |                                       |           |  |  |  |  |
| Zastopowanie   |      | Core AU Sampling Stop                                 |                                             | bmserv 01/24/17 (Tu                   | ie) 14:11 |  |  |  |  |
| pobierania     |      |                                                       | Alarm                                       |                                       |           |  |  |  |  |
| próbki         |      | Code Module Level                                     | Alarm                                       | Date/Time                             | Stop      |  |  |  |  |
|                |      | 010-0002 AU Caution S                                 | Sample Short                                | 01/24/17 14:10                        | Shut      |  |  |  |  |
|                |      |                                                       |                                             |                                       | down      |  |  |  |  |
|                |      |                                                       |                                             |                                       |           |  |  |  |  |
|                |      |                                                       |                                             |                                       | S. Stop   |  |  |  |  |
|                |      |                                                       |                                             |                                       |           |  |  |  |  |
|                |      |                                                       |                                             |                                       |           |  |  |  |  |
|                |      |                                                       |                                             |                                       |           |  |  |  |  |
|                |      | Description And Remedy Ale                            |                                             |                                       |           |  |  |  |  |
|                |      | Code :010-0002<br>Level :Caution                      |                                             |                                       |           |  |  |  |  |
|                |      | Description                                           |                                             | E                                     | Eject     |  |  |  |  |
|                |      | Sample to be aspirated was insufficient.              |                                             |                                       |           |  |  |  |  |
|                |      | Remedy<br>(1) Check to see whether the volume of samp | le is sufficient: If it is not, add volume, | and then rerun the test.              | Print     |  |  |  |  |
|                |      |                                                       | Saund Maint                                 | Class                                 | Pause/    |  |  |  |  |
|                |      |                                                       | Sound Maint.                                | Close                                 | Scan      |  |  |  |  |
|                |      | Touch the screen, click the mouse, p                  | ress the space bar or <enter>.</enter>      |                                       | Start     |  |  |  |  |
|                |      | Help                                                  |                                             |                                       |           |  |  |  |  |
|                |      |                                                       |                                             |                                       | NUM       |  |  |  |  |
|                |      |                                                       |                                             |                                       |           |  |  |  |  |
|                |      |                                                       |                                             |                                       |           |  |  |  |  |

|              | 30 | b) Gay pojawi się okno [S. Stop], wybrac [Yes].                     |
|--------------|----|---------------------------------------------------------------------|
|              |    | Sample Stop                                                         |
|              |    |                                                                     |
|              |    |                                                                     |
|              |    | Are you sure?                                                       |
|              |    |                                                                     |
|              |    |                                                                     |
|              |    |                                                                     |
|              |    | No. Ves                                                             |
|              |    |                                                                     |
|              |    | c) Potwierdzić okno potwierdzenia za pomoca [Pause/S Stop]          |
|              |    | Confirmation                                                        |
|              |    |                                                                     |
|              |    | Warning! Do not exchange any sample!                                |
|              |    | New samples can be added on open disk positions only.               |
|              |    |                                                                     |
|              |    |                                                                     |
|              |    |                                                                     |
|              |    |                                                                     |
|              |    |                                                                     |
|              |    | Continue Pause/S.Stop                                               |
|              |    |                                                                     |
| Odczekać do  | 4  | Odczekać do momentu, aż system przejdzie do statusu "Sampling Stop" |
| momentu, aż  |    |                                                                     |
| system       |    |                                                                     |
| przejdzie do |    |                                                                     |
| statusu      |    |                                                                     |
| "Sampling    |    |                                                                     |
| Stop"        |    |                                                                     |

| Zidentyfikować | 5 | Próbke, wobec której wygenerowany został alarm, należy zidentyfikować za pomoca                                                                                                    |
|----------------|---|----------------------------------------------------------------------------------------------------|
| próbke, wobec  | Ŭ | kodu alarmu systemu (należy skorzystać z poniższego rysunku)                                                                                                    |
| której wygene- |   | Sampling Stop bmserv 01/24/17 (Tue) 14:11                                                                                                    |
| rowany został  |   | Alarm                                                                                                    |
| alarm.         |   | Code Module Level Alarm Date/Time Stop                                                                                                    |
|                |   | Shut down                                                                                                    |
|                |   | S. Stop                                                                                                    |
|                |   |                                                                                                    |
|                |   |                                                                                                    |
|                |   | Description And Remedy                                                                                                    |
|                |   | Code :010-0002<br>Level :Caution                                                                                                    |
|                |   | Description<br>Sample to be aspirated was insufficient.                                                                                                    |
|                |   | Remedy<br>(1) Check to see whether the volume of sample is sufficient: If it is not, add volume, a →Position: 2                                                                                       |
|                |   | Delete New Alarm Sound Maint. Close Scan                                                                                                    |
|                |   | Touch the screen, click the mouse, press the space bar or Enter>.                                                                                                    |
|                |   |                                                                                                    |
|                |   | Sampling Stop bmserv 01/24/17 (Tue) 14:13                                                                                                    |
|                |   | Workplace Reagent Calibration QC Utility Stop                                                                                                    |
|                |   | Filter Data<br>© OFF © ON Foutine View - Sample Count: 5 Shut<br>down                                                                                                    |
|                |   | St. S. No. Disk sar Type NAME Arrived Date/Time Test Result Alarm Unit                                                                                                    |
|                |   | P N000001 N00 Ser/PI 01/24 14:08 ALB Samp.S S. Stop                                                                                                    |
|                |   | O         N000003         N000         Samp.S           O         N000004         N004         Ser/PI         01/24 14:09                                                                             |
|                |   | O N000005 N005 Ser/PI 01/24 14:09 ALT Samp.S                                                                                                    |
|                |   | AMY Samp.S                                                                                                    |
|                |   | AST Samp.S Media                                                                                                    |
|                |   |                                                                                                    |
|                |   | Print                                                                                                    |
|                |   | - Pause/                                                                                                    |
|                |   | Demo-<br>graphics     Search     Filter     Send To<br>Host     Delete<br>Record     Backup     Test     Reaction       Select the sample from the list box.     Select the sample from the list box. |
|                |   | Help Crap hund                                                                                                    |
|                |   | Przykład próbki z alarmem "Sample Short".                                                                                                    |

| <i>.</i>       | - |                                                                                        |  |  |  |  |  |  |  |  |
|----------------|---|----------------------------------------------------------------------------------------|--|--|--|--|--|--|--|--|
| Sprawdzić      | 6 | Sprawdzić                                                                              |  |  |  |  |  |  |  |  |
| objętość       |   | a) objętość próbki w pojemniku próbkowym                                               |  |  |  |  |  |  |  |  |
| badanej próbki |   | b) czy na igle próbkowej nie zebrała się żadna substancja                              |  |  |  |  |  |  |  |  |
|                |   | Jeśli ilość próbki jest niewystarczająca, a igła próbkowa jest czysta, nie należy      |  |  |  |  |  |  |  |  |
|                |   | przeprowadzać żadnych czypności                                                        |  |  |  |  |  |  |  |  |
|                |   | leśli obietość próbki jest wystarczającą, pależy wymienić jąłe próbkowa i przejść do   |  |  |  |  |  |  |  |  |
|                |   | jesii objętoso probki jest wystarczająca, należy wymienic igię probkową i przejsc do   |  |  |  |  |  |  |  |  |
|                |   | etapu 7.                                                                               |  |  |  |  |  |  |  |  |
| Godzina        | 7 | Na ekranie "Test Review" sprawdzić godzinę pobrania próbki, dla której pojawił się     |  |  |  |  |  |  |  |  |
| pobrania       |   | alarm (Workplace-Data Review-patient sample (in sample list)-Test Review).             |  |  |  |  |  |  |  |  |
| próbki na      |   | Test Review                                                                            |  |  |  |  |  |  |  |  |
| ekranie Test   |   | Sample - Routine Sequence No - 000002 DiskPos - N002                                   |  |  |  |  |  |  |  |  |
| Boviow"        |   |                                                                                        |  |  |  |  |  |  |  |  |
| NEVIEW         |   | Sample Status : Ordered                                                                |  |  |  |  |  |  |  |  |
|                |   | 1st Result Rerun Result                                                                |  |  |  |  |  |  |  |  |
|                |   | lest Data Alarm Dilution Time St. Data Alarm Dilution Time St.                         |  |  |  |  |  |  |  |  |
|                |   | ALB Samp.S 14:10 0                                                                     |  |  |  |  |  |  |  |  |
|                |   | ALP Samp.S 14:10 0                                                                     |  |  |  |  |  |  |  |  |
|                |   | ALT Samp.S 14:10 0                                                                     |  |  |  |  |  |  |  |  |
|                |   | AMY Samp.S I I I I I I I I I I I I I I I I I I I                                       |  |  |  |  |  |  |  |  |
|                |   | AST Samp.S I O                                                                         |  |  |  |  |  |  |  |  |
|                |   |                                                                                        |  |  |  |  |  |  |  |  |
|                |   |                                                                                        |  |  |  |  |  |  |  |  |
|                |   |                                                                                        |  |  |  |  |  |  |  |  |
|                |   |                                                                                        |  |  |  |  |  |  |  |  |
|                |   |                                                                                        |  |  |  |  |  |  |  |  |
|                |   |                                                                                        |  |  |  |  |  |  |  |  |
|                |   | Cancel Demo Detail Delete Update Manual Previous Next Close                            |  |  |  |  |  |  |  |  |
|                |   |                                                                                        |  |  |  |  |  |  |  |  |
|                |   |                                                                                        |  |  |  |  |  |  |  |  |
| Sprawdzić      | 8 | Na ekranie "Data Review" sprawdzić te wyniki testów, które zostały oznaczone po czasie |  |  |  |  |  |  |  |  |
| wvniki lub     |   | pobierania podanym na etapie 7.                                                        |  |  |  |  |  |  |  |  |
| usunać nróhki  |   |                                                                                        |  |  |  |  |  |  |  |  |
|                |   | Wszystkie próbki, których dotyczy problem, pależy zgodnie z lokalnymi przepisami       |  |  |  |  |  |  |  |  |
|                |   | zwonyfikowoć lub ucunoć                                                                |  |  |  |  |  |  |  |  |
|                |   | Zwerynkowad iud usuliąd.                                                               |  |  |  |  |  |  |  |  |
|                |   |                                                                                        |  |  |  |  |  |  |  |  |
|                |   | Na następnej stronie opisano przykładowe testy, które należy zweryfikować.             |  |  |  |  |  |  |  |  |

| المشمر المسلما                                                            | vłacznie z                                                                                                    | nia                                                                                                    |                                  |                                                                                                    |                  |               |                               |                                                                                                    |                                                                                                    |
|---------------------------------------------------------------------------|----------------------------------------------------------------------------------------------------|----------------------------------------------------------------------------------------------------|----------------------------------|----------------------------------------------------------------------------------------------------|------------------|---------------|-------------------------------|----------------------------------------------------------------------------------------------------|----------------------------------------------------------------------------------------------------|
| ргоркі, у                                                                 |                                                                                                    | 111ą.                                                                                                    | - · -                            |                                                                                                    |                  |               |                               |                                                                                                    |                                                                                                    |
| Następi                                                                   | ne wyświe                                                                                                    | etli się okno                                                                                                    | , "Test Re                       | eview".                                                                                                    |                  |               |                               |                                                                                                    |                                                                                                    |
|                                                                           | mpling Stop                                                                                                    |                                                                                                    |                                  |                                                                                                    | k                | mserv         | 01/24/1                       | 17 (Tue                                                                                                    | ) 14:22                                                                                                    |
| Worl                                                                      | place                                                                                                    | Reagent                                                                                                    | Calib                            | oration                                                                                                    | QC               |               | Utility                       |                                                                                                    | Stop                                                                                                    |
| Test Sele                                                                 | CON                                                                                                    | Review<br>Data                                                                                                    |                                  |                                                                                                    | Sami             | de Coupt:     | 5                             |                                                                                                    | Shut                                                                                                    |
|                                                                           |                                                                                                    |                                                                                                    |                                  |                                                                                                    | ) Teet           | Result Ala    | m Unit                        |                                                                                                    | aown                                                                                                    |
|                                                                           | 6. No. Disk<br>00001 N001<br>00002 N002                                                                                    | Ser/Pl                                                                                                    | 01/24 14:0                       | Date/Time<br>18                                                                                                    | ALB              | Sam           | p.S                           | _ ^                                                                                                    | S. Stop                                                                                                    |
|                                                                           | 00002 N002                                                                                                    | Ser/Pl                                                                                                    | 01/24 14:0                       | 8                                                                                                    | ALP              | Sam           | p.S                           | - 11                                                                                                    |                                                                                                    |
|                                                                           | 00004 N004<br>00005 N005                                                                                                   | Ser/PI<br>Ser/PI                                                                                                    | 01/24 14:0                       | 19<br>19                                                                                                    | ALT              | Sam           | p.S                           |                                                                                                    |                                                                                                    |
|                                                                           |                                                                                                    |                                                                                                    |                                  |                                                                                                    | AMY              | Sam           | p.S                           | -                                                                                                    | Alarm                                                                                                    |
|                                                                           |                                                                                                    |                                                                                                    |                                  |                                                                                                    | AST              | Sam           | p.S                           |                                                                                                    |                                                                                                    |
|                                                                           |                                                                                                    |                                                                                                    |                                  |                                                                                                    | -                |               |                               |                                                                                                    | Media<br>Eject                                                                                                    |
|                                                                           |                                                                                                    |                                                                                                    |                                  |                                                                                                    |                  |               |                               |                                                                                                    |                                                                                                    |
|                                                                           |                                                                                                    |                                                                                                    |                                  |                                                                                                    |                  |               |                               |                                                                                                    | Print                                                                                                    |
|                                                                           |                                                                                                    |                                                                                                    |                                  |                                                                                                    | -                |               |                               |                                                                                                    | Pausal                                                                                                    |
| Demo-                                                                     | Search                                                                                                    | Filter                                                                                                    | nd To Dele                       | ete 🔪 Del                                                                                                    | lete Bac         | kup Tes       | t Reacti                      | ion                                                                                                    | Scan                                                                                                    |
| graphics                                                                  | Select the samp                                                                                                    | le from the list box                                                                                                    | (.                               | cora ) (                                                                                                    |                  |               |                               | itor                                                                                                    |                                                                                                    |
|                                                                           |                                                                                                    |                                                                                                    |                                  |                                                                                                    |                  |               |                               |                                                                                                    | Start                                                                                                    |
| Help                                                                      |                                                                                                    |                                                                                                    |                                  |                                                                                                    |                  |               |                               |                                                                                                    | Start                                                                                                    |
| Help                                                                      |                                                                                                    |                                                                                                    | 1                                | est Review                                                                                                    |                  |               |                               |                                                                                                    |                                                                                                    |
| Sampl                                                                     | e : Routine                                                                                                    | Sequence N                                                                                                    | ٦<br>Io. : 0000                  | Test Review                                                                                                    |                  |               | DiskPos. : NO                 | 002                                                                                                    |                                                                                                    |
| Sampl<br>Type                                                             | e : Routine<br>: Ser/Pl                                                                                                    | Sequence N<br>Sample ID                                                                                                    | ٦<br>اه. : 0000<br>:             | Test Review                                                                                                    |                  |               | DiskPos. : NC                 | 002<br>e-dilutio                                                                                                    | Start                                                                                                    |
| Heip<br>Sampi<br>Type<br>Sampi                                            | e : Routine<br>: Ser/Pl<br>e Status : Ol                                                                                   | Sequence N<br>Sample ID<br>rdered                                                                                                    | ר<br>וס. : 0000<br>:             | Fest Review                                                                                                    | Renun Re         | quit          | DiskPos. : N0<br>□ Pre        | 002<br>e-dilutio                                                                                                    | CAP NU                                                                                                    |
| Heip<br>Sampl<br>Type<br>Sampl<br>Test                                    | e : Routine<br>: Ser/Pl<br>e Status : Ol<br>1st R<br>Date                                                                  | Sequence N<br>Sample ID<br>rdered<br>esult                                                                                           | Io. : 000(<br>:<br>Dilution      | Time St.                                                                                                    | Rerun Re<br>Data | sult<br>Alarm | DiskPos. : NC                 | 002<br>e-dilution                                                                                                    | Start                                                                                                    |
| Heip<br>Sampl<br>Type<br>Sampl<br>Test<br>ALB                             | e : Routine<br>: Ser/PI<br>e Status : O<br>1st R<br>Data                                                                   | Sequence N<br>Sample ID<br>rdered<br>esult<br>Alarm<br>samp.s                                                                        | ۲<br>Io. : 0000<br>:<br>Dilution | Time St.                                                                                                    | Rerun Re<br>Data | sult<br>Alarm | DiskPos. : NC                 | 002<br>e-dilution                                                                                                    | Start                                                                                                    |
| Heip<br>Sampi<br>Type<br>Sampi<br>Test<br>ALB<br>ALP                      | e : Routine<br>: Ser/Pl<br>e Status : O<br>1st R<br>Data                                                                   | Sequence N<br>Sample ID<br>rdered<br>sout<br>Samp.s<br>Samp.s<br>Samp.s                                                              | lo. : 0000<br>:<br>Dilution      | Time         St.           14:10         14:10                                                                                                    | Rerun Re         | sult<br>Alarm | DiskPos. : NG                 | 002<br>e-dilution                                                                                                    | Start                                                                                                    |
| Heip<br>Sampl<br>Type<br>Sampl<br>Test<br>ALB<br>ALP<br>ALT<br>AMY        | e : Routine<br>: Ser/PI<br>e Status : Ou<br>1st R<br>Data                                                                  | Sequence N<br>Sample ID<br>esult<br>Samp.s<br>Samp.s<br>Samp.s<br>Samp.s<br>Samp.s                                                   | lo. : 000(<br>:<br>Dilution      | Time         St.           14:10         14:10           14:10         14:10                                                                                                    | Rerun Re<br>Data | sult<br>Alarm | DiskPos. : NC                 | 002<br>e-dilution                                                                                                    | Start                                                                                                    |
| Heip<br>Sampl<br>Type<br>Sampl<br>Test<br>ALB<br>ALP<br>ALT<br>AMY<br>AST | e : Routine<br>: Ser/PI<br>e Status : O<br>1st R<br>Data                                                                   | Sequence N<br>Sample ID<br>esult<br>Samp.s<br>Samp.s<br>Samp.s<br>Samp.s<br>Samp.s<br>Samp.s<br>Samp.s                               | lo. : 0000<br>:<br>Dilution      | Time       St.         14:10       14:10         14:10       14:10                                                                                                    | Rerun Re<br>Data | sult<br>Alarm | DiskPos. : NC<br>Pre          | D02<br>e-dilution                                                                                                    | Start<br>CAP NUU<br>CAP NUU<br>CAP NUU<br>CAP NUU<br>CAP NUU<br>CAP NUU<br>CAP NUU<br>CAP NUU                                                                                                    |
| Heip<br>Sampl<br>Type<br>Sampl<br>Test<br>ALB<br>ALP<br>ALT<br>AMY<br>AST | e : Routine<br>: Ser/PI<br>e Status : Or<br>1st R<br>Data<br>0<br>0<br>0<br>0<br>0<br>0<br>0<br>0<br>0<br>0<br>0<br>0<br>0 | Sequence N<br>Sample ID<br>edered<br>Sult<br>Samp.S<br>Samp.S<br>Samp.S<br>Samp.S<br>Samp.S                                          | lo. : 000(<br>:<br>Dilution      | Time St.<br>14:10<br>14:10<br>14:10<br>14:10                                                                                                    | Rerun Re<br>Data | sult<br>Alarm | DiskPos. : NG                 | DO2<br>=-dilution<br>Time<br>                                                                                                    | Start<br>CAP NU<br>CAP NU |
| Heip<br>Sampl<br>Type<br>Sampl<br>Test<br>ALB<br>ALP<br>ALT<br>AMY<br>AST | e : Routine<br>: Ser/PI<br>e Status : Ou<br>1st R<br>Date<br>1<br>1<br>1<br>1<br>1<br>1<br>1<br>1<br>1<br>1<br>1<br>1<br>1 | Sequence N<br>Sample ID<br>esuit<br>Samp.s<br>Samp.s<br>Samp.s<br>Samp.s<br>Samp.s<br>Samp.s                                         | lo. : 000(<br>:<br>Dilution      | Time       St.         14:10       1         14:10       1         14:10       1         14:10       1         14:10       1         14:10       1         14:10       1         14:10       1         14:10       1         14:10       1         14:10       1         14:10       1         14:10       1         14:10       1         14:10       1         14:10       1         14:10       1         14:10       1         14:10       1         14:10       1         14:10       1         14:10       1         14:10       1         14:10       1         14:10       1         14:10       1         14:10       1         14:10       1         14:10       1         14:10       1         14:10       1         14:10       1         14:10       1         14:10       1         14:10 <t< th=""><th>Rerun Re<br/>Data</th><th>sult<br/>Alarm</th><th>DiskPos. : NC<br/>Pre Dilution</th><th>DO2<br/>e-dilution<br/>Time<br/>Constant<br/>Constant<br/>Con</th><th>Start<br/>CAP INU<br/>St.<br/>0<br/>0<br/>0<br/>0<br/>0<br/>0<br/>0</th></t<> | Rerun Re<br>Data | sult<br>Alarm | DiskPos. : NC<br>Pre Dilution | DO2<br>e-dilution<br>Time<br>Constant<br>Constant<br>Con | Start<br>CAP INU<br>St.<br>0<br>0<br>0<br>0<br>0<br>0<br>0                                                                                                    |
| Heip<br>Sampl<br>Type<br>Sampl<br>Test<br>ALB<br>ALP<br>ALT<br>AMY<br>AST | e : Routine<br>: Ser/PI<br>e Status : O<br>Ist R<br>Data                                                                   | Sequence N<br>Sample ID<br>esult<br>Samp.S<br>Samp.S<br>Samp.S<br>Samp.S<br>Samp.S<br>Samp.S<br>Samp.S<br>Samp.S<br>Samp.S<br>Samp.S | lo. : 0000<br>:<br>Dilution      | Time       St.         14:10       2         14:10       2         14:10       2         14:10       2         14:10       2         14:10       2         14:10       2         14:10       2         14:10       2         14:10       2         14:10       2         14:10       2         14:10       2         14:10       2         14:10       2         14:10       2         14:10       2         14:10       2         14:10       2         14:10       2         14:10       2         14:10       2         14:10       2         14:10       2         14:10       2         14:10       2         14:10       2         14:10       2         14:10       2         14:10       2         14:10       2         15:10       2         16:10       2         16:10       2         17:10 <t< th=""><th>Rerun Re<br/>Data</th><th>sult<br/>Alarm</th><th>DiskPos. : NC<br/>Pre Dilution</th><th>DO2<br/>=-dilution<br/>Time<br/></th><th>Start<br/>CAP INU<br/>St.<br/>0<br/>0<br/>0<br/>0<br/>0<br/>0<br/>0<br/>0<br/>0<br/>0<br/>0<br/>0<br/>0</th></t<>                                                                                                    | Rerun Re<br>Data | sult<br>Alarm | DiskPos. : NC<br>Pre Dilution | DO2<br>=-dilution<br>Time<br>                                                                                                    | Start<br>CAP INU<br>St.<br>0<br>0<br>0<br>0<br>0<br>0<br>0<br>0<br>0<br>0<br>0<br>0<br>0                                                                                                    |
| Heip<br>Sampl<br>Type<br>Sampl<br>Test<br>ALB<br>ALP<br>ALT<br>AMY<br>AST | e : Routine<br>: Ser/PI<br>e Status : Or<br>1st R<br>Data<br>0<br>0<br>0<br>0<br>0<br>0<br>0<br>0<br>0<br>0<br>0<br>0<br>0 | Sequence N<br>Sample ID<br>esuit<br>Suit<br>Samp.S<br>Samp.S<br>Samp.S<br>Samp.S<br>Samp.S<br>Samp.S                                 | lo. : 000(<br>:<br>Dilution      | Time       St.         14:10       2         14:10       2         14:10       2         14:10       2         14:10       2         14:10       2         14:10       2         14:10       2         14:10       2         14:10       2         14:10       2         14:10       2         14:10       2         14:10       2         14:10       2         14:10       2         14:10       2         14:10       2         14:10       2         14:10       2         14:10       2         14:10       2         14:10       2         14:10       2         14:10       2         14:10       2         14:10       2         14:10       2         14:10       2         14:10       2         15:10       2         16:10       2         16:10       2         16:10       2         16:10 <t< td=""><td>Rerun Re<br/>Data</td><td>sult<br/>Alarm</td><td>DiskPos. : NG<br/>Pre Dilution</td><td>DO2<br/>dilution<br/>Time<br/></td><td>Start           CAP INU           St.           O           O           O           O           O           O           O           O           O           O           O           O</td></t<>                                                                                                    | Rerun Re<br>Data | sult<br>Alarm | DiskPos. : NG<br>Pre Dilution | DO2<br>dilution<br>Time<br>                                                                                                    | Start           CAP INU           St.           O           O           O           O           O           O           O           O           O           O           O           O                                                                                                    |
| Heip<br>Sampl<br>Type<br>Sampl<br>Test<br>ALB<br>ALP<br>ALT<br>AMY<br>AST | e : Routine<br>: Ser/PI<br>e Status : Ou<br>Ist R<br>Data<br>I<br>I<br>I<br>I<br>I<br>I<br>I<br>I<br>I<br>I<br>I<br>I<br>I | Sequence N<br>Sample ID<br>esuit<br>Samp.S<br>Samp.S<br>Samp.S<br>Samp.S<br>Samp.S<br>Samp.S                                         | Io. : 000(<br>:<br>Dilution      | Time       St.         14:10       1         14:10       1         14:10       1         14:10       1         14:10       1         14:10       1         14:10       1         14:10       1         14:10       1         14:10       1         14:10       1         14:10       1         14:10       1         14:10       1         14:10       1         14:10       1         14:10       1         14:10       1         14:10       1         14:10       1         14:10       1         14:10       1         14:10       1         14:10       1         14:10       1         14:10       1         14:10       1         14:10       1         14:10       1         14:10       1         14:10       1         14:10       1         14:10       1         14:10       1         14:10 <t< td=""><td>Rerun Re<br/>Data</td><td>sult<br/>Alarm</td><td>DiskPos. : NC<br/>Pre Dilution</td><td>DO2<br/>=-dilution<br/>Time<br/></td><td>Start CAP INU</td></t<>                                                                                                    | Rerun Re<br>Data | sult<br>Alarm | DiskPos. : NC<br>Pre Dilution | DO2<br>=-dilution<br>Time<br>                                                                                                    | Start CAP INU                                                                                                    |

| S No    | Dick Doc | Test  | Alarm  | Time  | ludgment of measurement result                       |
|---------|----------|-------|--------|-------|------------------------------------------------------|
| N000001 | N001     | ALB   | Alam   | 14.00 |                                                      |
| 1000001 | N001     |       | -      | 14.05 |                                                      |
|         | N001     |       | -      | 14.05 |                                                      |
|         | NUUT     | ALI   | -      | 14:09 | OK                                                   |
|         | N001     | AMY   | -      | 14:10 | UK                                                   |
|         | N001     | AST   | -      | 14:10 | OK                                                   |
| N000002 | N002     | ALB   | Samp.S | 14:10 | Target for verification                              |
|         |          |       |        |       | (sample for which the sample short alarm was issued) |
|         | N002     | ALP   | Samp S | 14:10 | larget for verification                              |
|         | NIGOO    | ALT.  | 0.0    | 44.40 | (sample for which the sample short alarm was issued) |
|         | N002     | ALI   | Samp S | 14:10 | larget for verification                              |
|         | NIGOO    |       | 0      |       | (sample for which the sample short alarm Was Issued) |
|         | N002     | AMY   | Samp.S | -     | -                                                    |
|         | N002     | AST   | Samp S | -     | -                                                    |
| N000003 | N003     | ALB   | -      | 14:11 | larget for verification                              |
|         | 11000    |       |        |       | (sample pipetted after 14:10)                        |
|         | N003     | ALP   | -      | 14:11 | larget for verification                              |
|         | NI002    | ALT   |        | 44.44 | (sample pipetted after 14:10)                        |
|         | 11003    | ALI   | -      | 14:11 | (sample pipetted after 14:10)                        |
|         | NI002    |       |        | 44.44 | (sample pipelled aller 14.10)                        |
|         | 14003    | AIVIT | -      | 14:11 | (sample ninetted after 14:10)                        |
|         | N003     | AST   | +      | 14-11 | Target for verification                              |
|         | 11003    | ASI   | -      | 14.11 | (sample ninetted after 14:10)                        |
| N000004 | N004     | ALB   | -      | 14.12 | Target for verification                              |
| 1100004 | 11004    |       |        | 14.12 | (sample pipetted after 14:10)                        |
|         | N004     | ALP   | -      | 14.12 | Target for verification                              |
|         |          |       |        |       | (sample pipetted after 14:10)                        |
|         | N004     | ALT   | -      | 14:12 | Target for verification                              |
|         |          |       |        |       | (sample pipetted after 14:10)                        |
|         | N004     | AMY   | -      | 14:12 | Target for verification                              |
|         |          |       |        |       | (sample pipetted after 14:10)                        |
|         | N004     | AST   | -      | 14:12 | Target for verification                              |
|         |          |       |        |       | (sample pipetted after 14:10)                        |
| N000005 | N005     | ALB   | -      | 14:13 | Target for verification                              |
|         |          |       |        |       | (sample pipetted after 14:10)                        |
|         | N005     | ALP   | -      | 14:13 | Target for verification                              |
|         |          |       |        |       | (sample pipetted after 14:10)                        |
|         | N005     | ALT   | -      | 14:13 | Target for verification                              |
|         |          |       |        |       | (sample pipetted after 14:10)                        |
|         | N005     | AMY   | -      | 14:13 | Target for verification                              |
|         |          |       |        |       | (sample pipetted after 14:10)                        |
|         | N005     | AST   | -      | 14:13 | Target for verification                              |
|         |          |       |        |       | (sample pipetted after 14:10)                        |